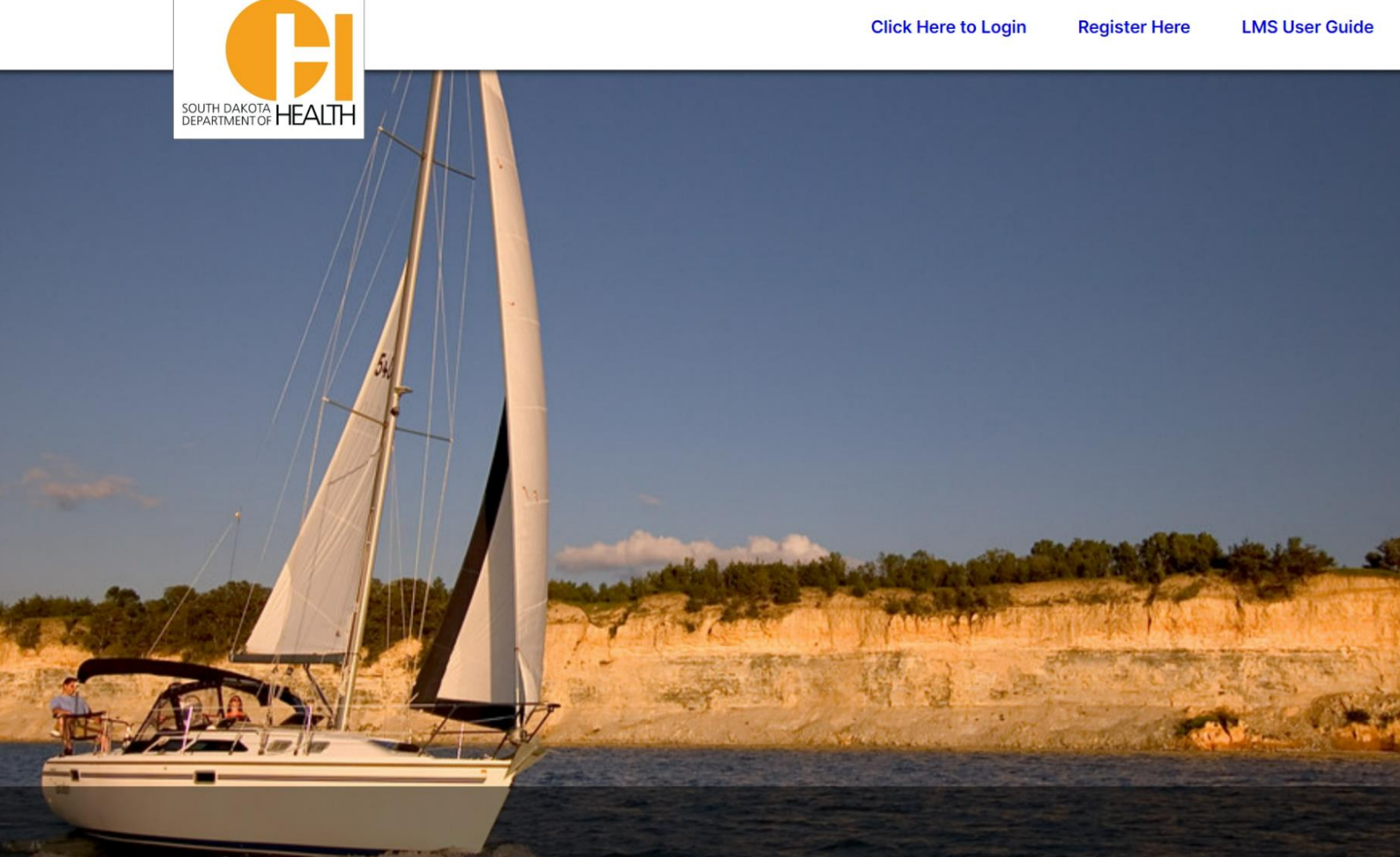

# South Dakota Immunization Network Training Program

STChealth Learning Management System (LMS) User Guide

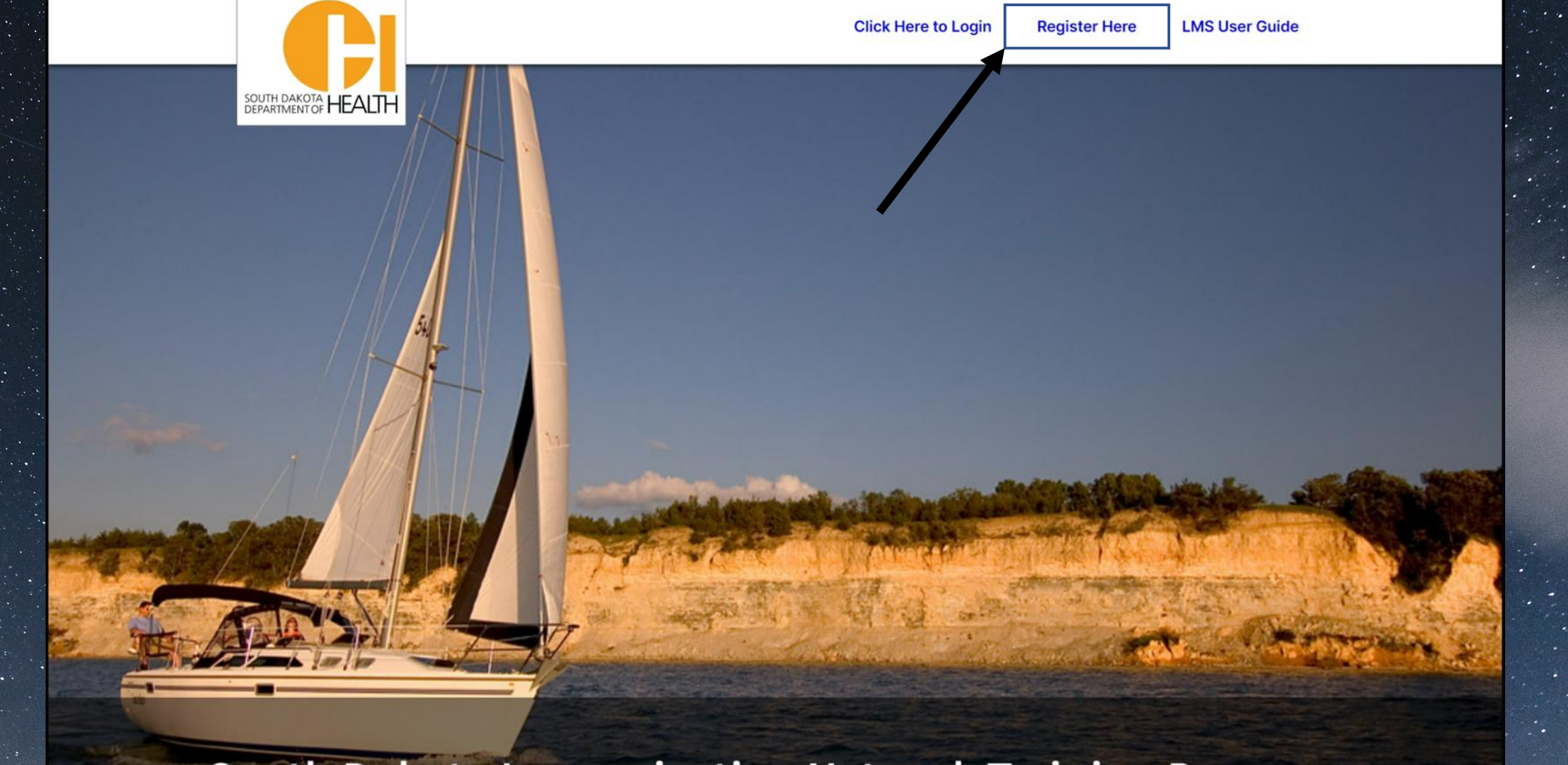

# South Dakota Immunization Network Training Program

Log into <u>https://southdakotalms.stchealth.us/</u> and click 'Register Here'.

### **Learning Management System Navigation:**

- 1. <u>Registration</u>
- 2. Using online modules to complete training
- 3. <u>Completing the assessment</u>
- 4. <u>Requesting SDIIS user credentials</u>
- 5. <u>Registering for virtual instructor led training</u>
- 6. <u>The Home Page</u>
- 7. <u>My learning Dashboard</u>

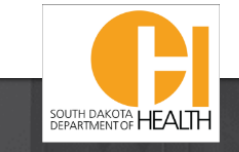

#### Locate your role below and click 'Register'

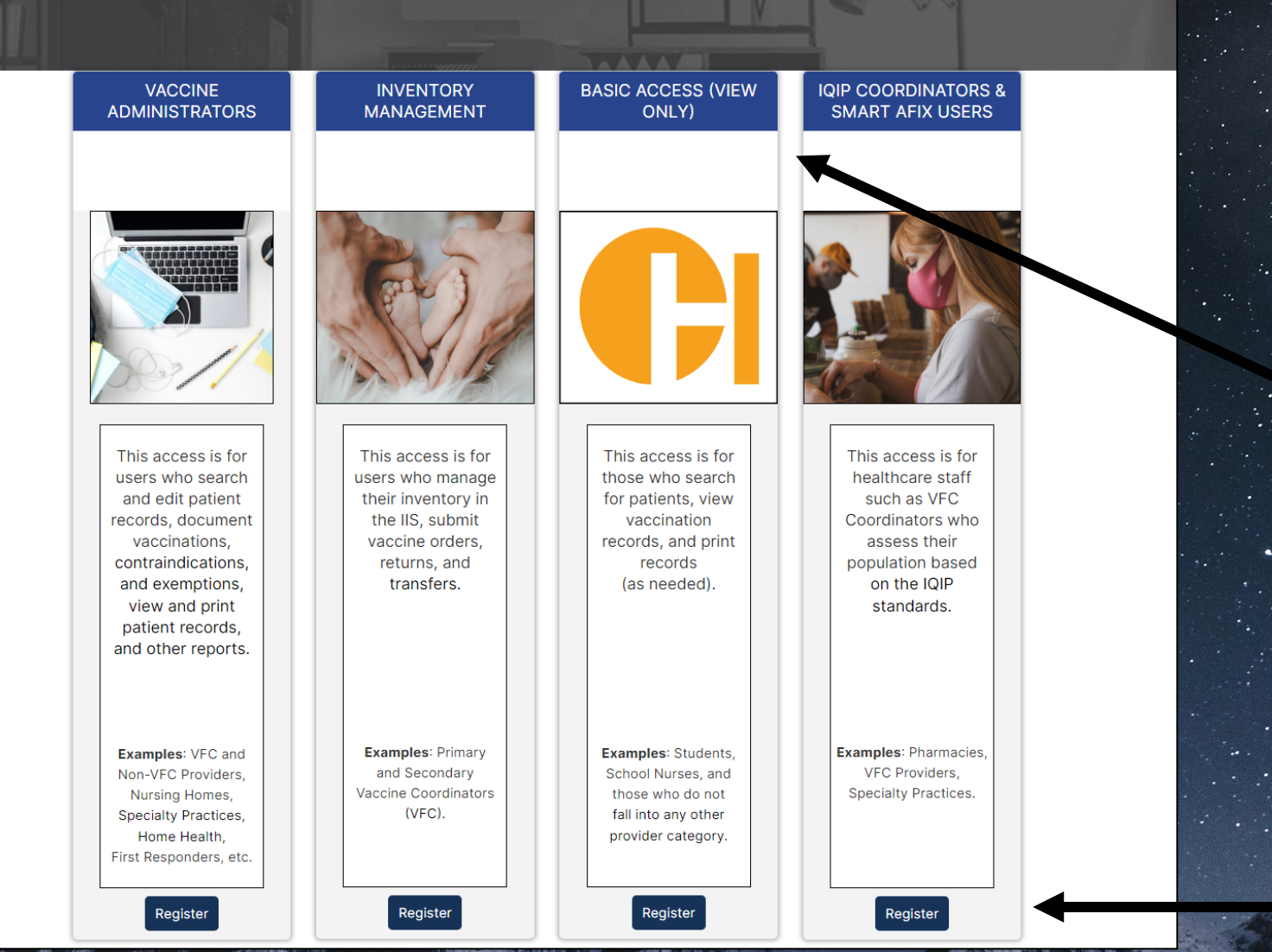

#### **Registration**:

Choose the registration group that best fits your role. Most Users will only need 'Basic Access'.

Please Note: All other roles will include the 'Basic Access' courses in addition to content related to additional SDIIS functions.

Select 'Register'.

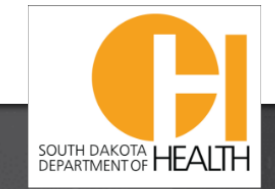

#### Click Here to Login

#### Register Here LMS User Guide

## Locate your role below and click 'Register'

#### Your Registration Group Listed Here

Register

#### Account Information

| ation                       |                     |  |
|-----------------------------|---------------------|--|
| First Name *                | test                |  |
| Last Name *                 | test                |  |
| Email *                     | test@email.test.net |  |
| Username *                  | tester_mctesterson  |  |
| Password *                  | •••••               |  |
| Confirm Password *          | •••••               |  |
| South Dakota Facility PIN * | 000000              |  |
| Facility Name *             | test facility name  |  |
|                             |                     |  |

Enter all account information to register.

Please Note: This username and password will be required to take the necessary assessment(s) for SDIIS access.

This username and password could also differ from the assigned username for the SDIIS.

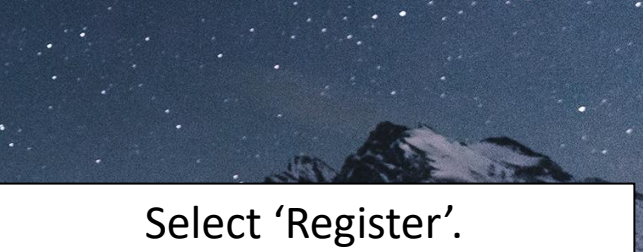

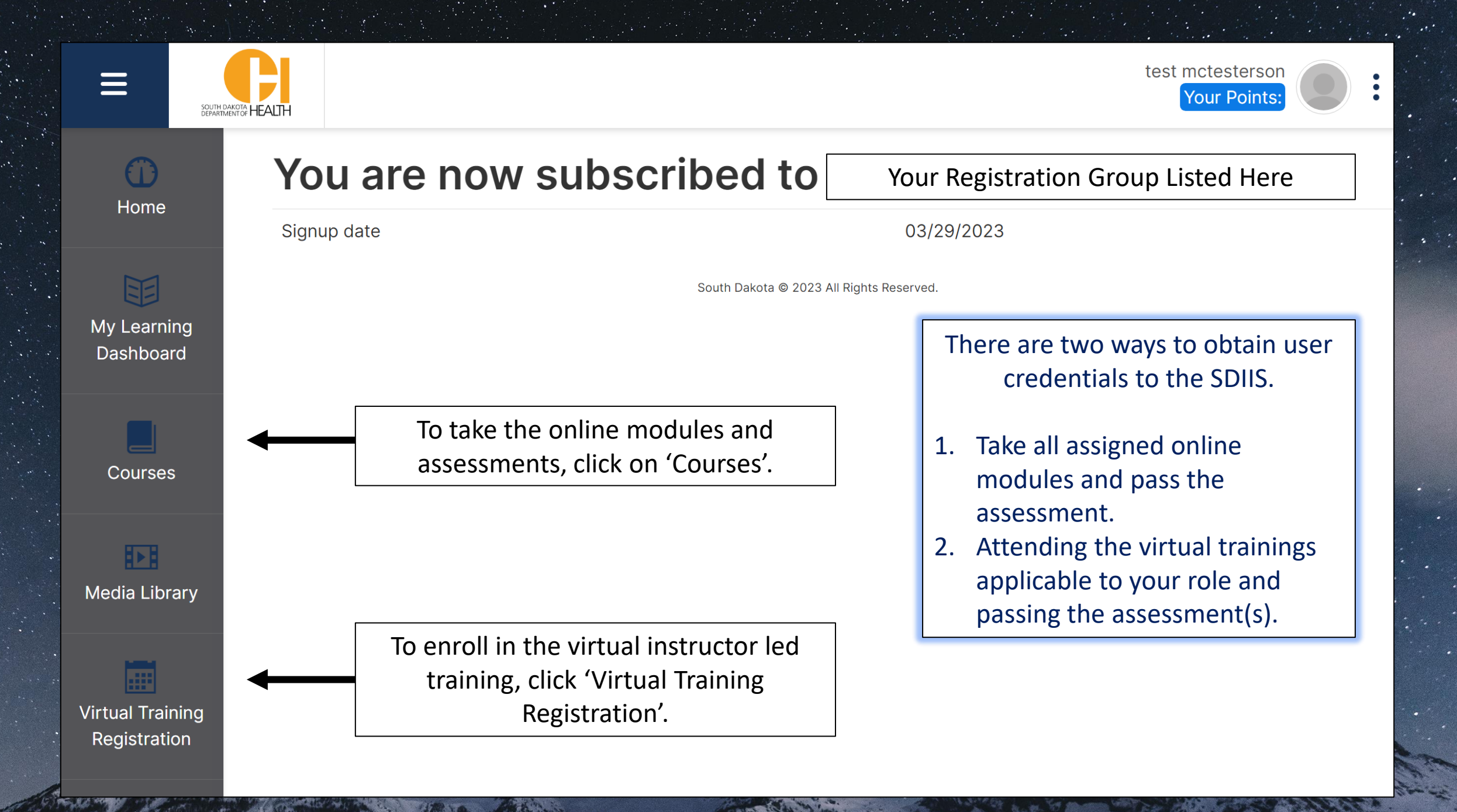

## **Courses Available**

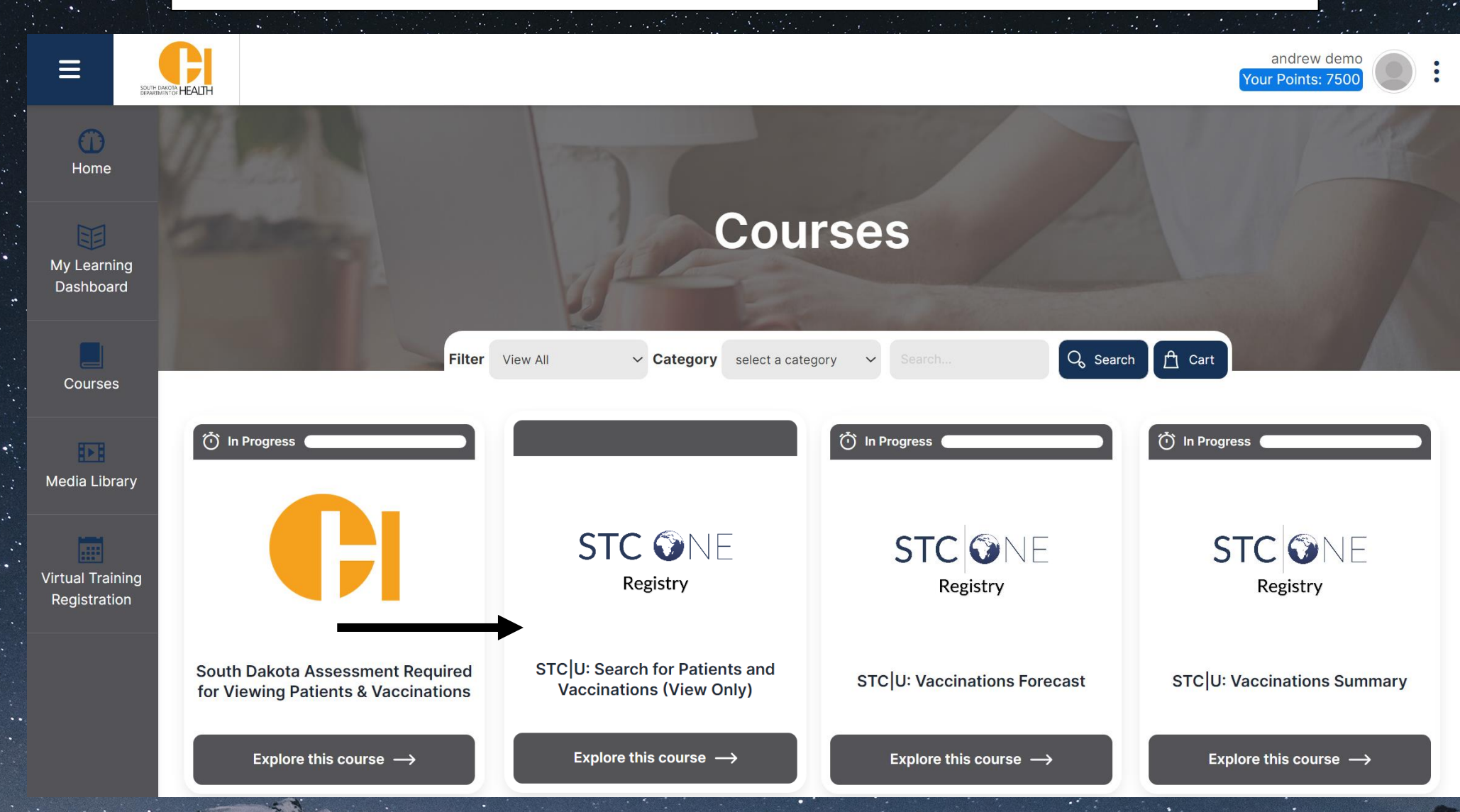

Each course listed is assigned based on the group chosen during registration. The online courses include policies, procedures, and step-by-step instructions for each function within the SDIIS.

# **Using Online Modules to Complete Training**

|                                                                | andrew<br>Your Points:                        | demo<br>7500 :                                                                                                    |                                                                    |
|----------------------------------------------------------------|-----------------------------------------------|----------------------------------------------------------------------------------------------------|--------------------------------------------------------------------|
| G STC U: Patient Demographics                                  |                                               |                                                                                                    |                                                                    |
| Learning<br>ashboard                                           |                                               |                                                                                                    |                                                                    |
| ourses<br>dia Library<br>STC ONE                               | Registry - End User -<br>Patient Demographics | The Patient Demographics training is one of the STC<br>courses to manage immunizations and patient record<br>Information System (IIS). This course will review the<br>Patient Demographics page. | ONE - Registry basic<br>ls in the Immunization<br>functions of the |
| al Training<br>jistration                                      |                                               | Select 'Start Course' or click the first lesson 'Overview<br>Demographics' to begin.                                                                                                    | w of Patient                                                       |
|                                                                |                                               | Overview of Patient Demographics                                                                                                    | 0                                                                  |
|                                                                |                                               | Editing Patient Demographics                                                                                                    | 0                                                                  |
| Each lesson within the online module will include an overview, |                                               | Review of Patient Demographics                                                                                                    | <b>←</b>                                                           |
| system navigation, video walkthroug                            | hs, and a quiz.                               | Quick Reference Guide & Video Walkthrough                                                                                                    | 0                                                                  |
| These guiz guestions will be very similar to the types of      |                                               | ? Patient Demographics Quiz                                                                                                    | 0                                                                  |
| questions in the assessme                                      | ent.                                          | Thank you!                                                                                                    | 0                                                                  |

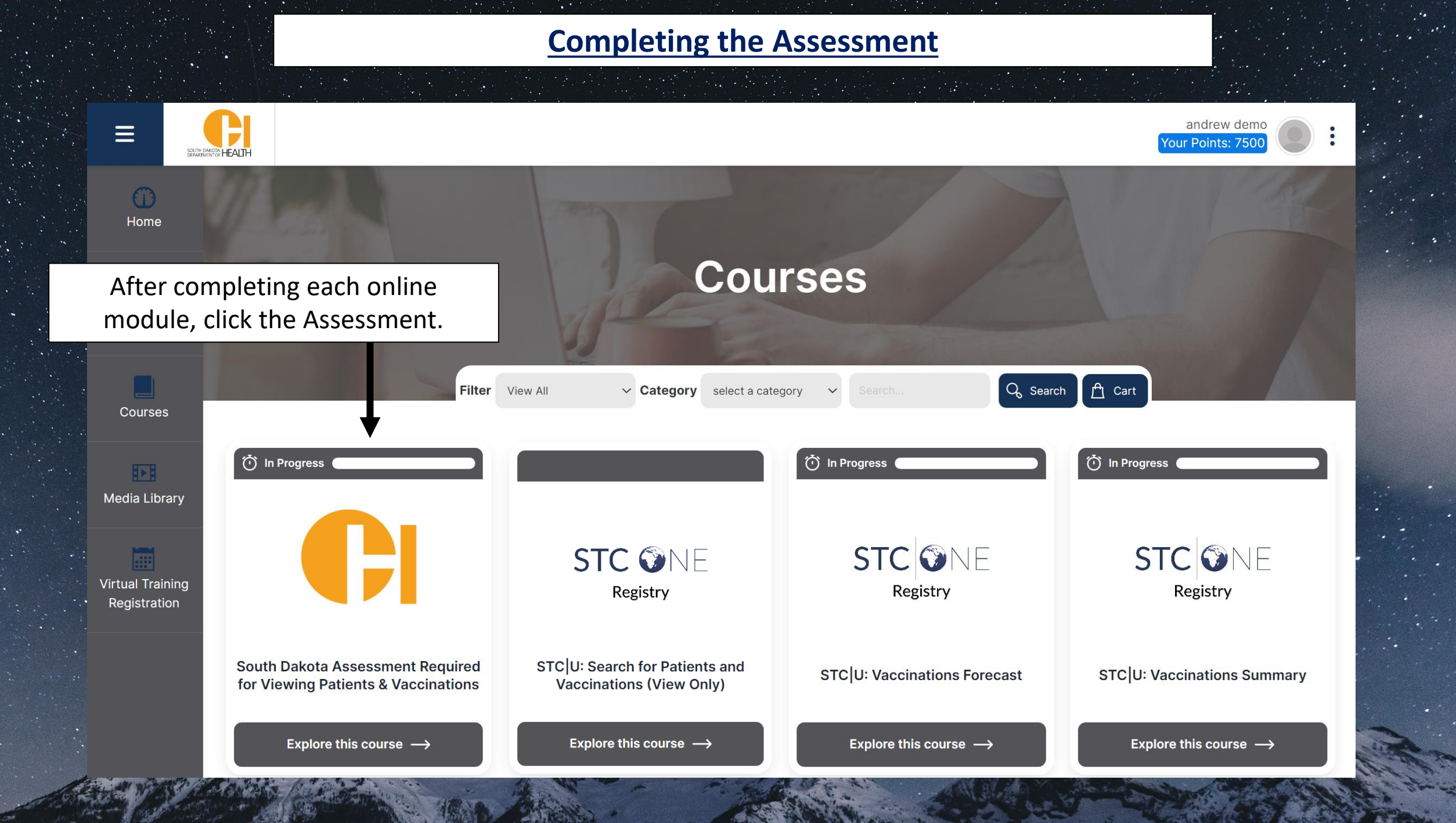

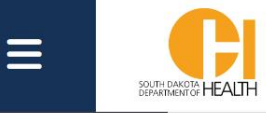

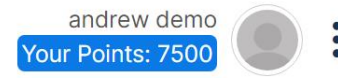

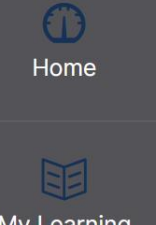

My Learning Dashboard

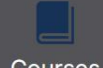

Courses

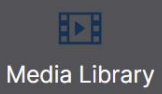

Virtual Training Registration

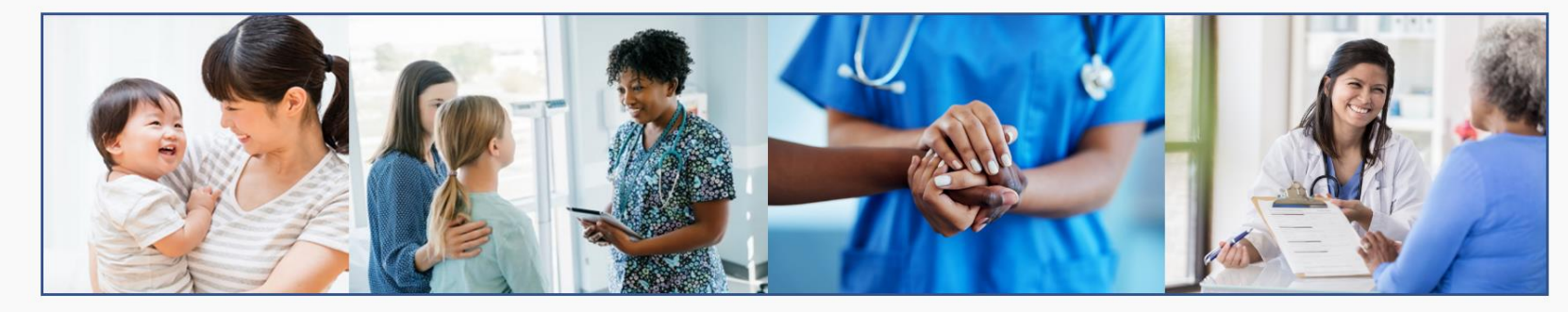

South Dakota Assessment Required for Viewing Patients & Vaccinations

The following assessment will review the content covered in the STCONE Registry training that will be needed to Search Patients, View Vaccination History, Run Reports, and Print Patient Immunization Records. Please click the 'View Only Assessment' link below.

|                      | Search Lessons | Progress |
|----------------------|----------------|----------|
| View Only Assessment |                |          |
|                      |                |          |

#### Click the icon next to the assessment title.

A STORE AND

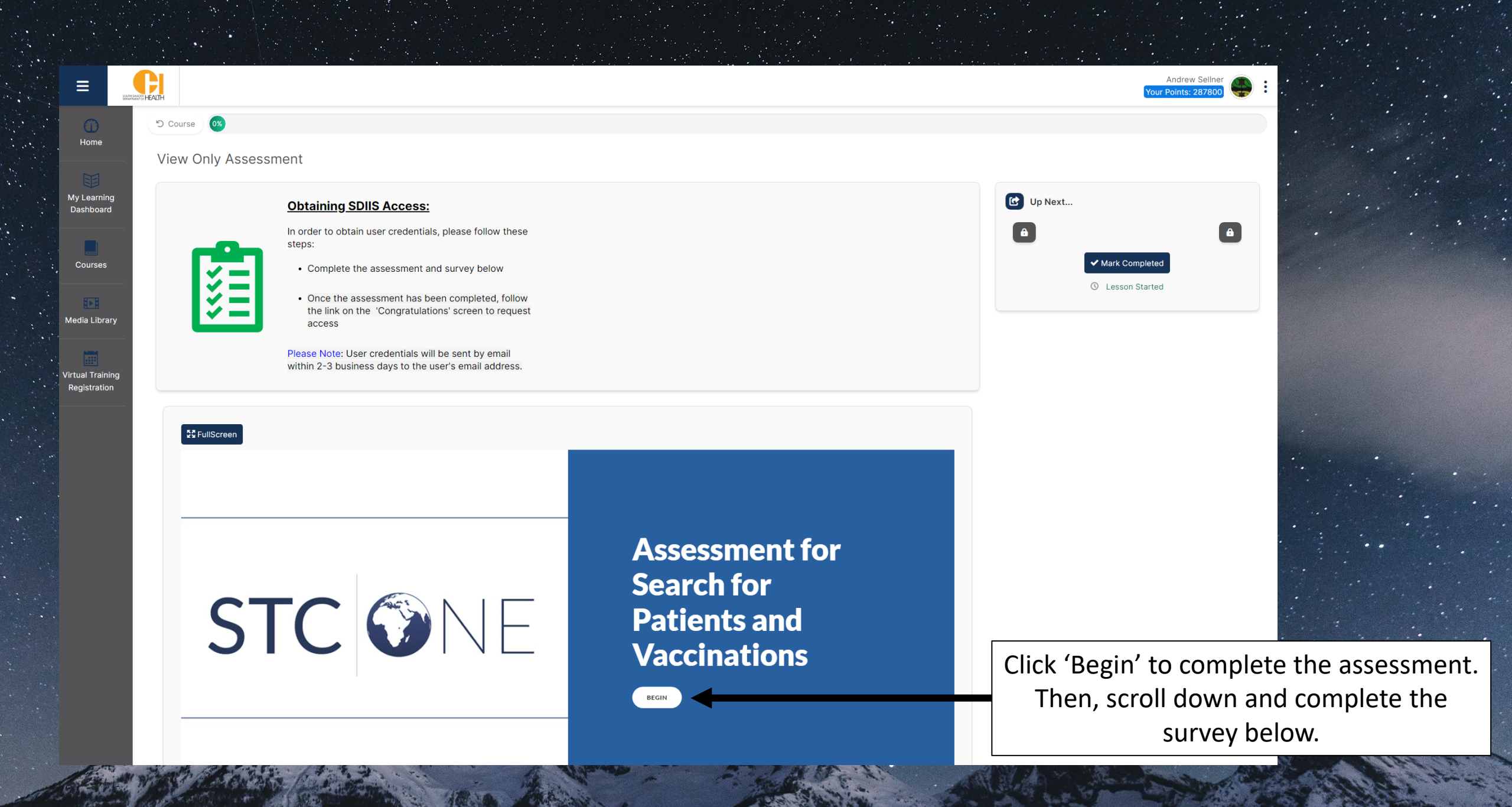

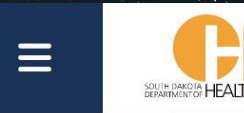

Courses

Media Library

Virtual Training Registration

# Thank you South Dakota!

Congratulations!

Please click here to request your SDIIS access.

Use Registration number: 89X3UJ1

Note: only one request is required after all training assessments have been completed.

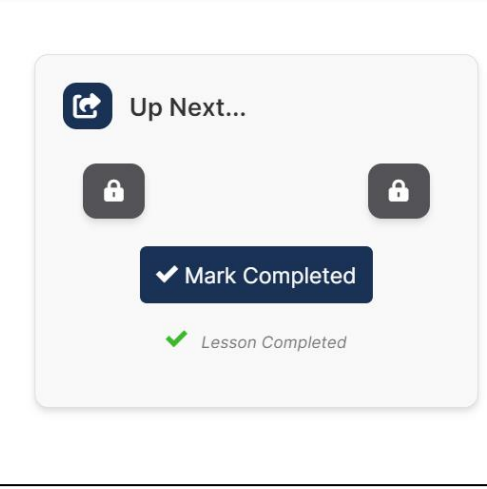

Andrew Sellner

Your Points: 28780

Once the assessment has been completed, please record your registration number and click the blue link.

This link is specific to your registration. Please do not share the link or registration code.

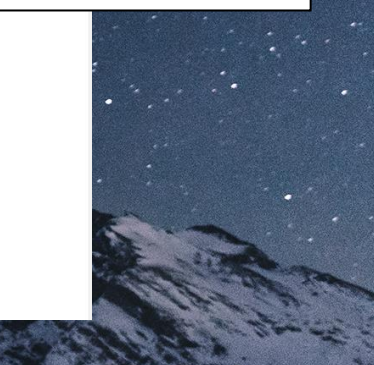

## **Requesting SDIIS User Credentials**

# SDIIS New User Enrollment Form

Thank you for requesting access to the SDIIS. Only the Responsible Authority for the Organization or a Facility Contact for the facility can submit a user access request for facility staff to access the SDIIS.

Once the form has been completed and the user account has been created, an email will be sent to the user with their SDIIS Username and login instructions.

DOH Employees requesting Registry Client level access, please email the SDIIS Help Desk directly at sdiis.helpdesk@stchome.com

#### \* Required

1. First name of person completing this form \*

Enter your answer

2. Last name of person completing this form \*

The SDIIS New User Enrollment Form will be used to assign the correct levels of access for each user in the SDIIS for within the appropriate facility.

The form will also generate an email confirmation when submitted.

SDIIS user credentials will be sent within 2-3 business days of completion.

Please note: User credentials will be to the Production Environment. This means that 'Test' or 'Practice' records should <u>NOT</u> be entered to review system functionality.

## **Registering for Virtual Instructor Led Training**

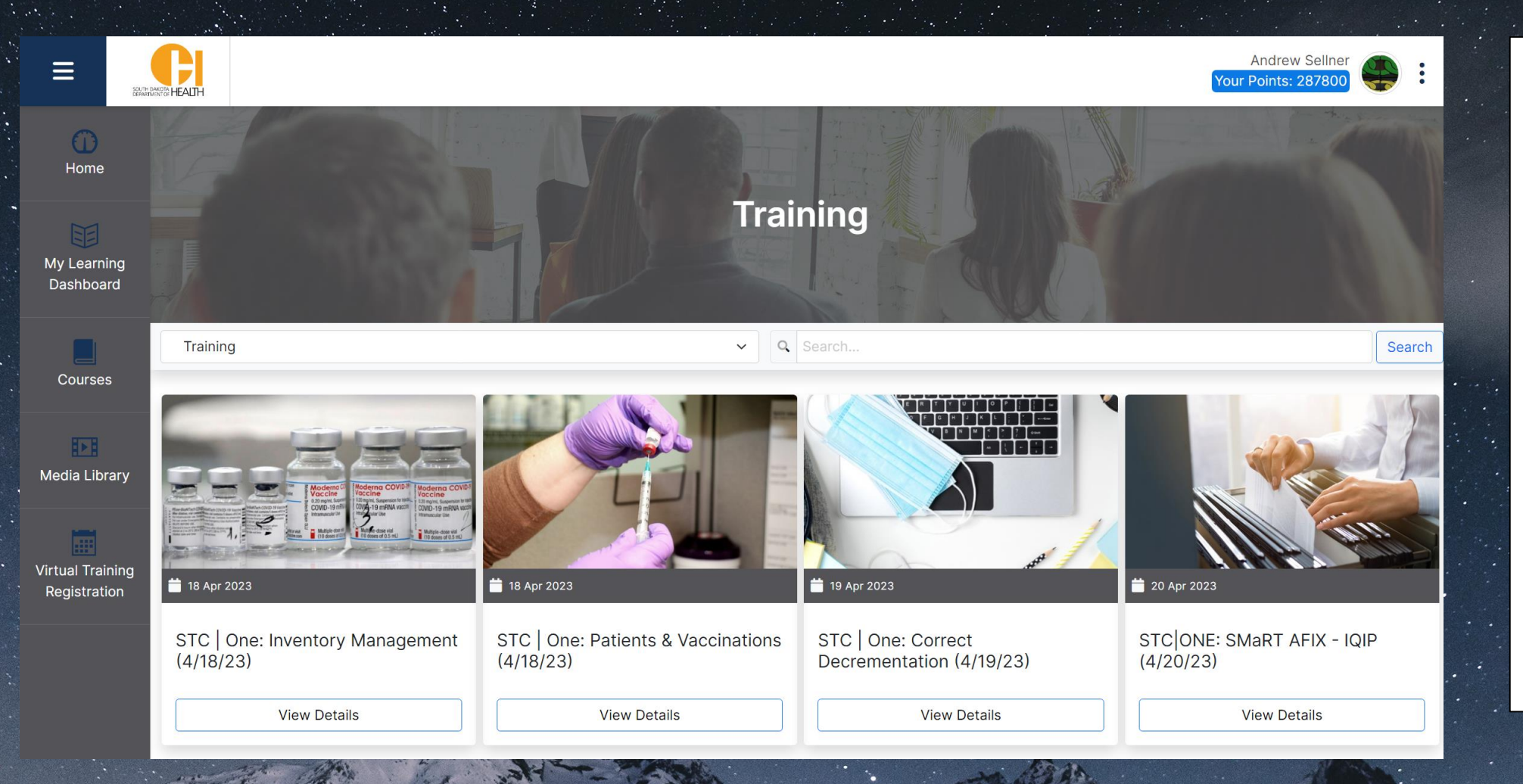

Instructor led training is scheduled over 4 weeks on a variety of topics. Click 'View Details' to begin enrollment.

Please note: It is highly recommended that everyone attend the course on Patients & Vaccinations as well as any of the other courses associated with current job functions.

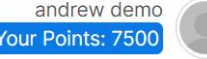

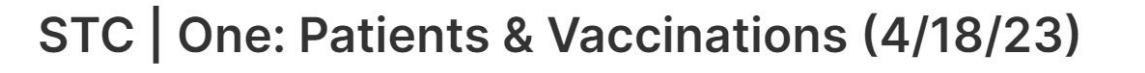

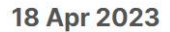

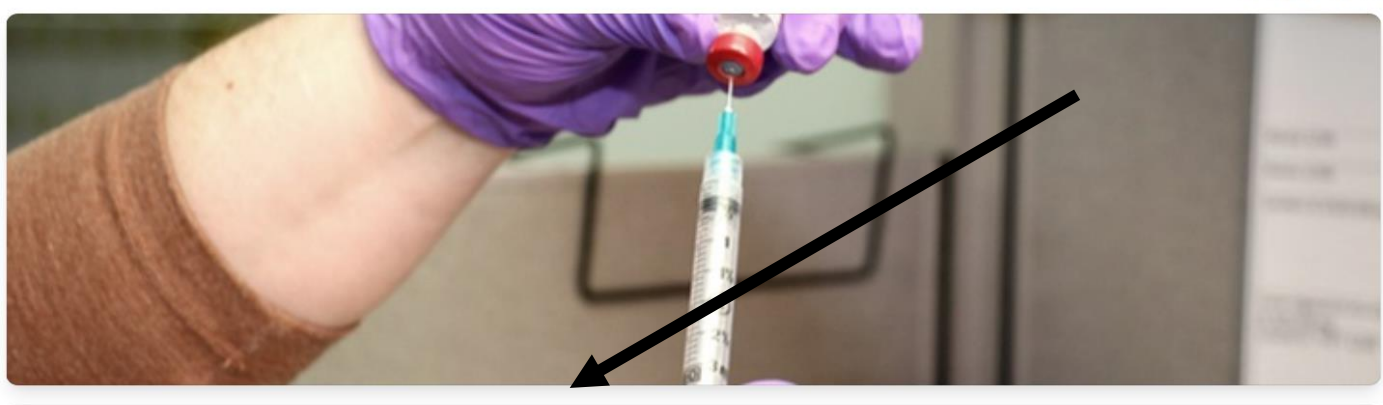

#### Details

| Date                    | 04-18-2023 10:00 am MDT |
|-------------------------|-------------------------|
| End Date                | 04-18-2023 11:00 am MDT |
| Registration Start Date | 03-28-2023 MDT          |
| Event Time Zone         | MDT                     |
| Capacity                | Unlimited               |
| Registered              | 2                       |
| Cut Off Date            | 04-18-2023 10:00 am MDT |
|                         |                         |

Click 'Register'.

**Please note**: Each virtual training will take between 60-90 minutes and will include a participant guide, a live demonstration of the system, and content specific to the new SDIIS.

Home

HEALTH

Ξ

My Learning Dashboard

Courses

Media Library

Virtual Training Registration

Register (Individual)

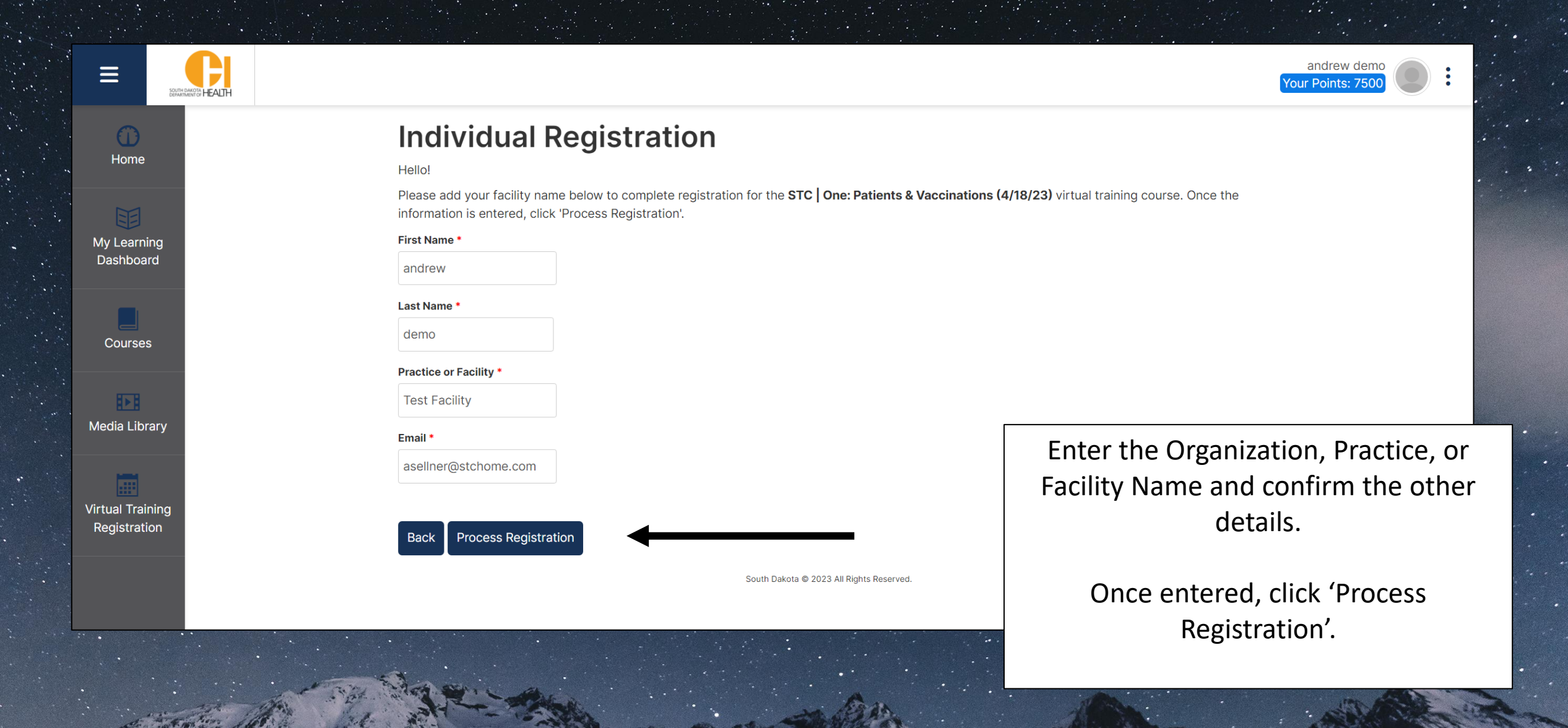

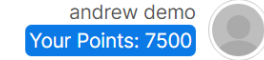

HEALTH

# My Learning Dashboard

Courses

Media Library

Virtual Training Registration

for your virtual class. Event **Event Date Event End Date** 04-18-2023 11:00 am First Name andrew Last Name demo Practice or Facility Test Facility Email Regards, STC Training Services

## **Registration Completed**

You've now registered for STC | One: Patients & Vaccinations (4/18/23). Your registration details are below and you will also receive a calendar invite

STC One: Patients & Vaccinations (4/18/23)

04-18-2023 10:00 am

asellner@stchome.com

Registration confirmation for your SDIIS Training with STChealth!

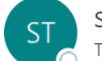

STC Training Services <noreply@tovutimail.com> To O Andrew Sellner

(i) If there are problems with how this message is displayed, click here to view it in a web browser Click here to download pictures. To help protect your privacy, Outlook prevented automatic download of some pictures in this message

stc-one-patients-vaccinations-4-18-23\_3944.ics 2 KB

CAUTION: EXTERNAL EMAIL! Inspect contents carefully.

#### Dear andrew demo

You have just registered for the STC | One: Patients & Vaccinations (4/18/23) virtual training course.

STC | One: Patients & Vaccinations (4/18/23) Event Event Date 04-18-2023 10:00 am Event End Date 04-18-2023 11:00 am First Name andrew Last Name demo Practice or Facility Test Facility Email asellner@stchome.com

Courses are listed in Mountain Time (MT).

A BOARD AND A REAL PROPERTY AND A REAL PROPERTY AND A REAL PROPERT

Please prepare to join this training from a computer or tablet in order to view the full presentation and the review of the system screens.

An assessment will follow the presentation, and after successfully completing it, you will need to submit a form to request user credentials to the SDIIS.

A confirmation email will be sent once registration has been recorded. This email will contain a calendar invite as well as instructions.

In order to enroll in multiple virtual training courses, simply repeat the registration process by clicking on 'Virtual Training Registration'.

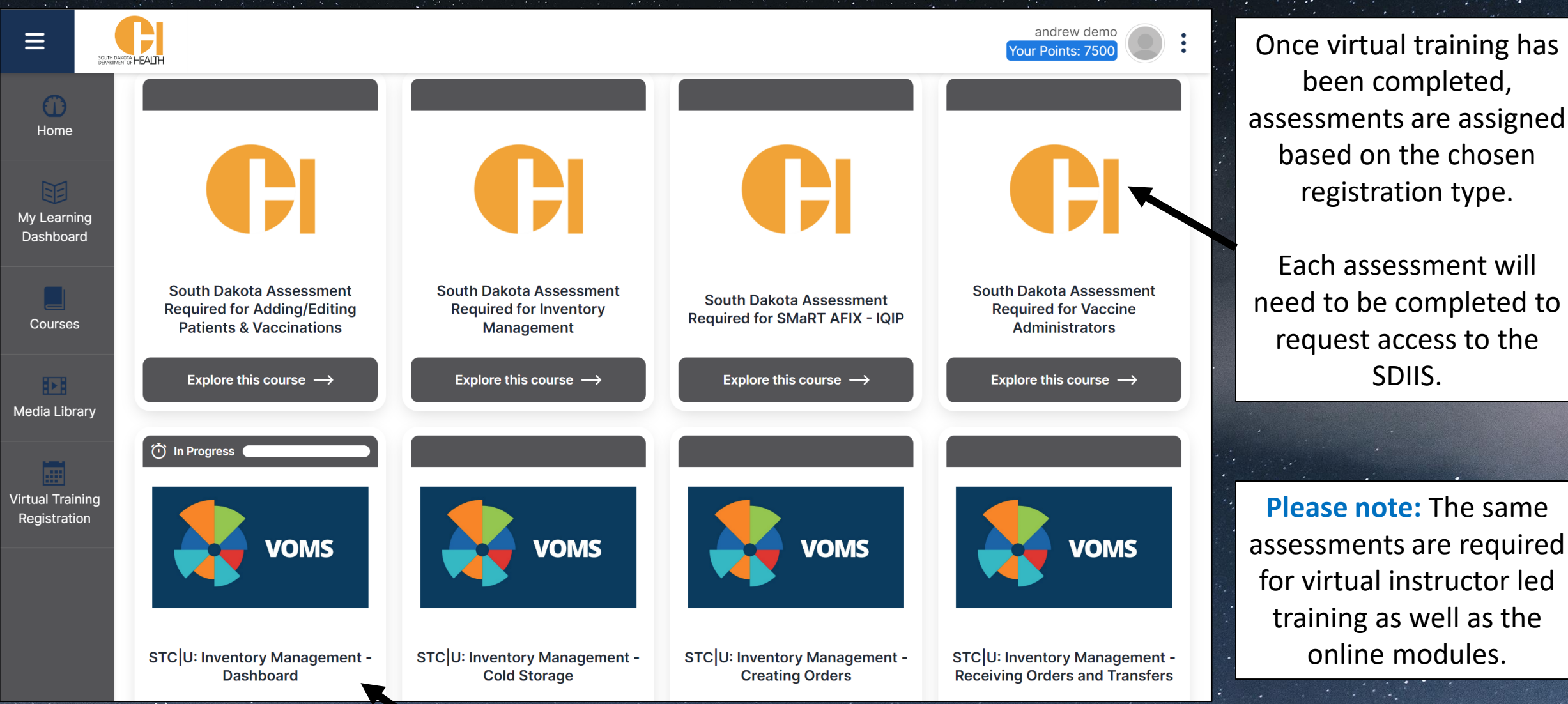

The available online modules will differ based on the registration type.

Please note: The same assessments are required for virtual instructor led training as well as the online modules.

## The Home Page

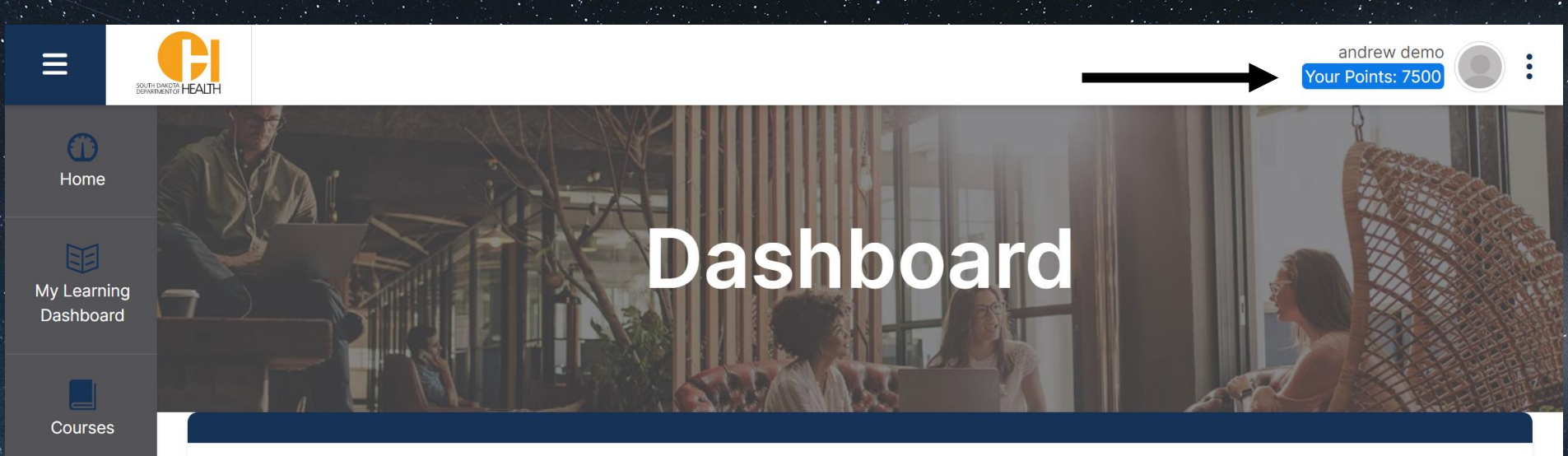

The Home Page is the destination after logging in following registration.

This page includes any updates, commonly used links, and contact information.

This page also reflects current points attained from completing tasks such as online modules, assessments, or virtual trainings.

# Welcome to the

# STChealth Training Program!

This site includes courses, quick reference guides, and videos on various IIS topics. This site was created to assist users in learning to navigate and use the IIS for their immunization work. Can't find what you're looking for? Contact stc\_trainingservices.stchome.com

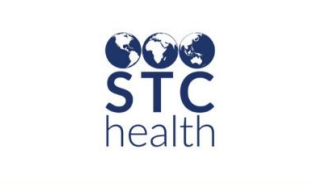

Media Library

Virtual Training

Registration

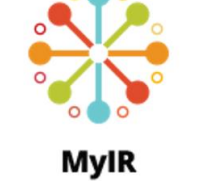

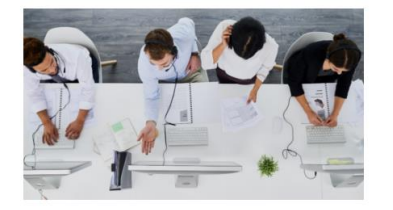

## **My Learning Dashboard**

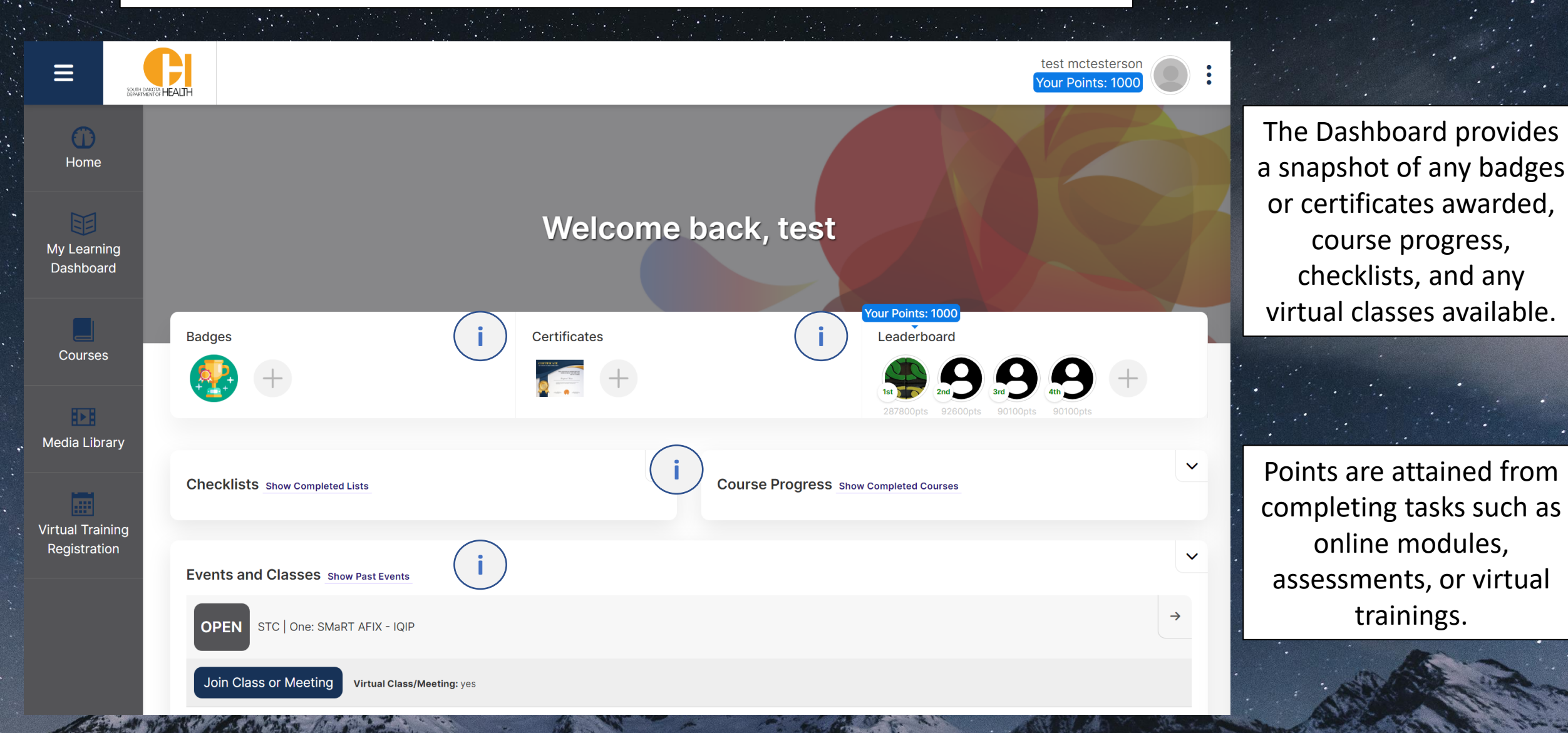

# Thank you!!

If you have questions, please contact the STC Training Services team at <u>STC TrainingServices@stchome.com</u>!